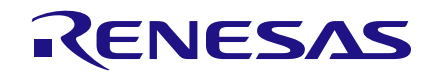

# User Manual DA9066 GUI and Evaluation Board

# **UM-PM-031**

# Abstract

This document describes the hardware and software used in Dialog Semiconductor to test and evaluate the DA9066 Power Management Controller.

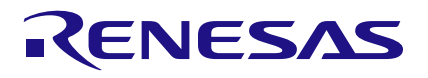

# **DA9066 GUI and Evaluation Board**

# Contents

| Abstract1 |                            |                |                                    |  |  |
|-----------|----------------------------|----------------|------------------------------------|--|--|
| Со        | Contents 2                 |                |                                    |  |  |
| Fig       | jures                      |                |                                    |  |  |
| Та        | Tables                     |                |                                    |  |  |
| 1         | Terms and Definitions4     |                |                                    |  |  |
| 2         | Refer                      | ences          |                                    |  |  |
| 3         | Intro                      | duction        |                                    |  |  |
| 4         | Hardware                   |                |                                    |  |  |
|           | 4.1                        | Power S        | upplies9                           |  |  |
|           | 4.2                        | Jumper a       | and Link Positions 11              |  |  |
| 5         | Softw                      | vare Insta     | Ilation                            |  |  |
| 6         | Confi                      | 20             |                                    |  |  |
|           | 6.1                        | Configur       | ation Tab Details                  |  |  |
|           | 6.2                        | Power S        | equence                            |  |  |
|           | 6.3                        | 6.3 Download   |                                    |  |  |
|           | 6.4                        | 6.4 Menu Items |                                    |  |  |
|           | 6.5                        | Status a       | nd Controls                        |  |  |
|           | 6.6                        | Discrete       | Controls                           |  |  |
|           | 6.7                        | Event,St       | atus,IRQ,SYS Tab                   |  |  |
|           | 6.8                        | Control 7      | abs                                |  |  |
|           | 6.9                        | Codec T        | abs                                |  |  |
|           | 6.10                       | Codec R        | egister Tab 30                     |  |  |
|           |                            | 6.10.1         | OTP Programming                    |  |  |
|           |                            | 6.10.2         | OTP Programming of Further Devices |  |  |
| Ар        | Appendix A Troubleshooting |                |                                    |  |  |
| -         | A.1                        | Software       | Issues                             |  |  |
|           | A.2 Hardware Issues        |                |                                    |  |  |
| Re        | Revision History           |                |                                    |  |  |

# **Figures**

| Figure 1: DA9066 Block Diagram                | 6  |
|-----------------------------------------------|----|
| Figure 2: DA9066 Mini Board                   | 7  |
| Figure 3: Motherboard                         | 9  |
| Figure 4: Motherboard Power Configuration     | 10 |
| Figure 5: Audio VDD Motherboard Configuration | 11 |
| Figure 6: Default Link Locations              | 15 |
| Figure 7: Successful Installation Procedure   | 19 |
| Figure 8: Initial Interface                   | 20 |
| Figure 9: Power Sequence Control Window       | 22 |
| Figure 10: Codec System Initialization Tab    | 29 |
| Figure 12: Codec Registers                    | 30 |
| Figure 13: OTP Tab                            | 31 |

# **Tables**

| Table 1: 44-179-183-02-A Mini Board Jumpers and Link Positions  | 11 |
|-----------------------------------------------------------------|----|
| Table 2: 44-179-170-01-B Motherboard Jumpers and Link Positions | 12 |
| Table 3: Menu Items                                             | 23 |

# **1** Terms and Definitions

| ADC  | Analog-to-Digital Converter                   |  |  |
|------|-----------------------------------------------|--|--|
| EVB  | EValuation Board                              |  |  |
| GPIO | General Purpose Input/Output                  |  |  |
| GUI  | Graphical User Interface                      |  |  |
| LDO  | Low DropOut voltage regulator                 |  |  |
| LED  | Light Emitting Diode                          |  |  |
| NTC  | Negative Temperature Coefficient (thermistor) |  |  |
| OTP  | One Time Programmable (memory)                |  |  |
| PC   | Personal Computer                             |  |  |
| PCB  | Printed Circuit Board                         |  |  |
| PFM  | Pulse Frequency Modulation                    |  |  |
| PMIC | Power Management Integrated Circuit           |  |  |
| PWM  | Pulse Width Modulation                        |  |  |
| RTC  | Real Time Clock                               |  |  |
| USB  | Universal Serial Bus                          |  |  |

# 2 References

[1] DA9066 Datasheet, Dialog Semiconductor.

| User Manual |
|-------------|
|-------------|

## 3 Introduction

The DA9066 Evaluation Board has been designed to allow measurement and evaluation of the DA9066 PMIC.

Both Power Management and Audio Codec functionality is controlled by the Evaluation Board (EVB).

The simple Graphic User Interface (GUI) is called Power Commander which allows the DA9066 to be controlled via a USB port of a PC.

The EVB has a large number of jumper links to enable the user to change the system configuration and to allow appropriate measurements, although, typically, few jumper links are required to be altered for standard operations of the DA9066.

The complete evaluation kit hardware comprises two PCBs:

- EVALUATION MOTHERBOARD 44-179-170-01-B (or -C)
- CUSTOMER REFERENCE BOARD 44-179-183-02-A (DA9066 mini board)

Power Commander GUI requires a PC operating Windows 2000/XP/Vista/Windows 7 with a USB1.1 or USB2 interface.

To run Power Commander under Windows Vista, set the default installation location to C:\Dialog **Semiconductor\**.

Note that Dialog recommends connecting the EVB to a 500 mA capable USB port as we cannot guarantee that a USB hub (set to 100 mA) is sufficient to operate the EVB correctly. See Section 4.1.

The GUI can be used to:

- configure the DA9066
- perform write and read operations to any control register
- monitor the device status

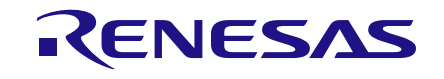

#### **DA9066 GUI and Evaluation Board**

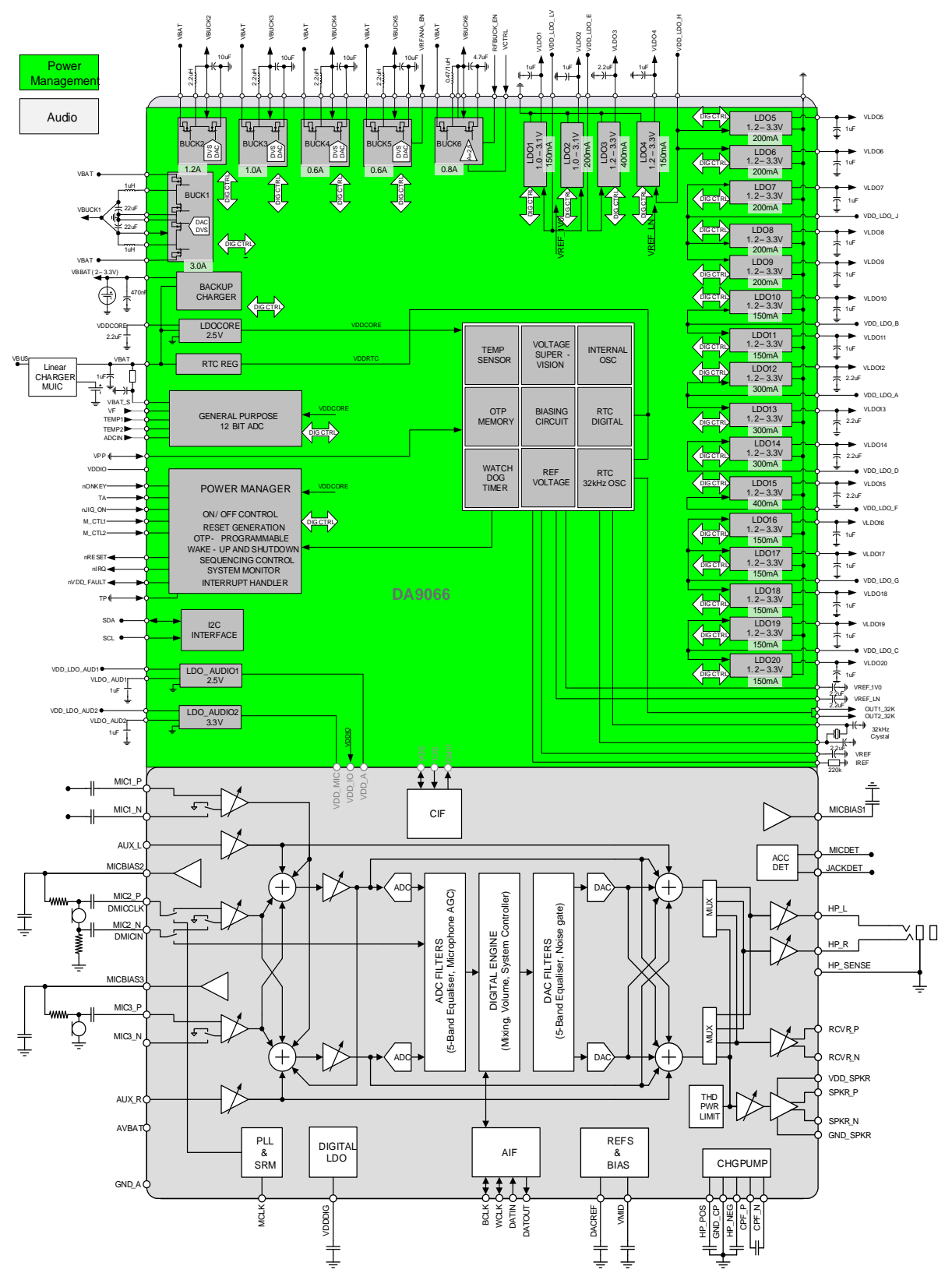

Figure 1: DA9066 Block Diagram

|   | cor | Manual |
|---|-----|--------|
| U | SEL | Manual |

## 4 Hardware

The DA9066 EVB consists of two boards:

1. A daughterboard containing the DA9066, the essential external components and headers to allow test access. This board could also be used in standalone or as a module for a customer development platform. The term daughterboard is synonymous with mini board.

| GND2                                                                                                    |     | GND3 |
|----------------------------------------------------------------------------------------------------|-----|------|
| <sup>52</sup> <sup>12</sup> <sup>12</sup> <sup>12</sup> <sup>12</sup> <sup>12</sup> <sup>12</sup> <sup>12</sup> <sup>1</sup>                                                                                         | J22 |      |
| C47                                                                                                    |     |      |
| C53       L2       C40       C42       C66       C71         J3       C52       L3       C41       C61       C72       C65       C76         J4       C51       L4       C61       C72       C64       C63       C64 | J25 |      |
|                                                                                                    | J13 |      |
| C30 C31 C32 SSSSSSSSSSSSSSSSSSSSSSSSSSSSSSSSSSS                                                                                                    | J11 |      |
| J23 J16                                                                                                    | J17 |      |
|                                                                                                    |     |      |
| GND1                                                                                                    |     | GND4 |

#### Figure 2: DA9066 Mini Board

#### NOTE

The EVB has been configured by default to work from the motherboard's on-board regulators.

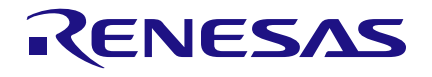

### **DA9066 GUI and Evaluation Board**

- 2. A motherboard containing many circuit blocks that allows for flexible configuration and provides test access to the DA9066. It includes:
  - a. USB Interface with Control Interface level shifters
  - b. two audio optical input/output interfaces (with selection matrix)
  - c. various switches: USB reset, ONKEY, NON2, 3.3 V reset, CODEC reset and TP
  - d. headphone output
  - e. line out outputs
  - f. auxiliary inputs
  - g. analogue/digital microphone inputs
  - h. master clock input
  - i. power supply inputs (VBAT, DCIN and external +5 V (VBUS))
  - j. JTAG interface

#### NOTE

The EVB has been configured by default to rely on an external battery voltage of 3.6 V supplied via sockets J62 (VBAT) and J65 (GND). See Section 4.1 for more details.

A USB-I<sup>2</sup>C bridge is used for communication with the device, and there are a number of external active components to reduce the requirement for external circuitry.

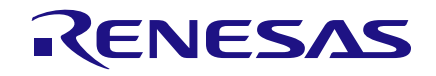

## **DA9066 GUI and Evaluation Board**

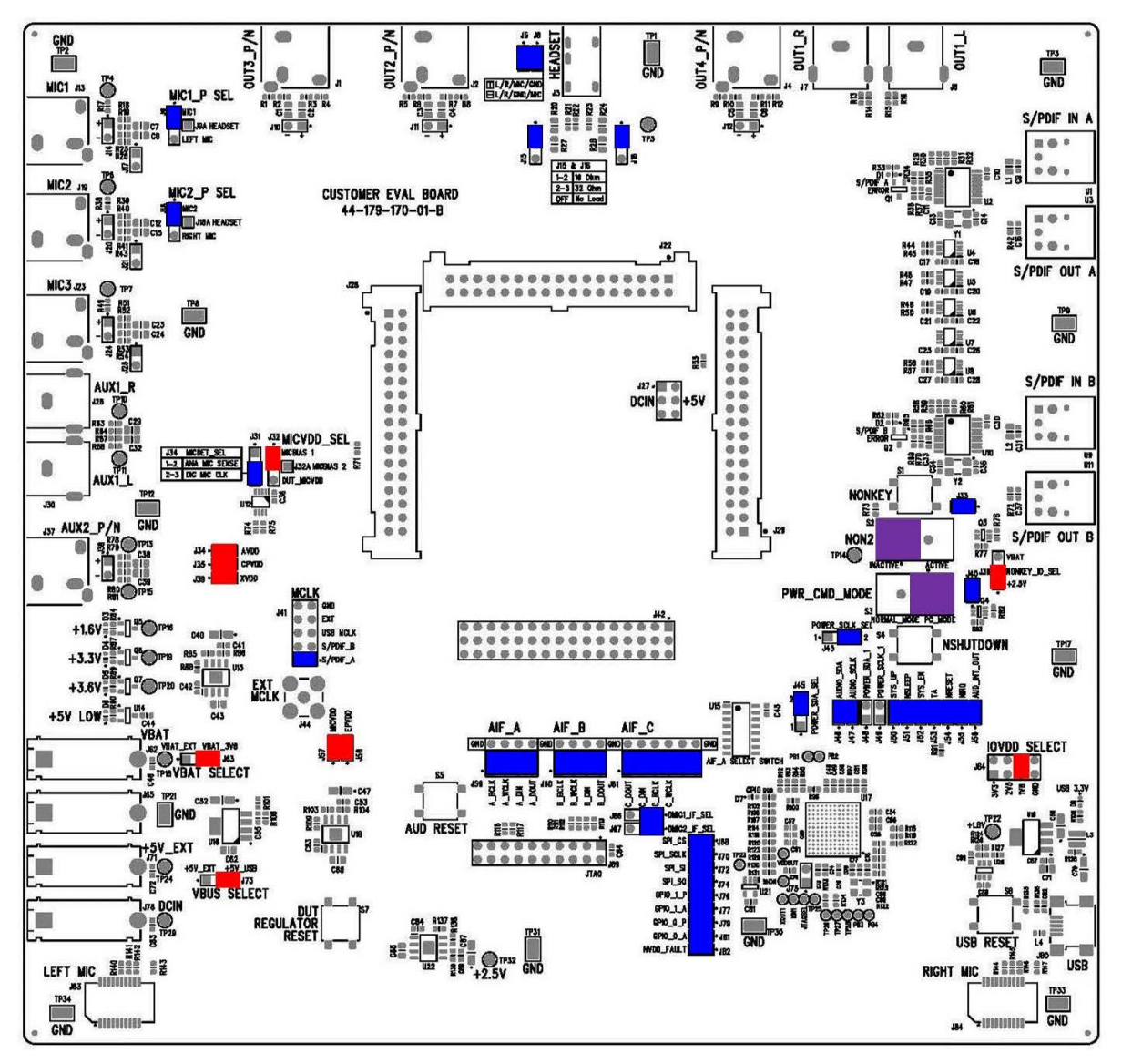

#### Figure 3: Motherboard

### 4.1 **Power Supplies**

The DA9066 is powered from either:

- 1. +5V\_DUT that can be driven from +5V\_EXT (external power supply) or +5V\_USB.
- VBAT\_DUT that can be driven from VBAT\_EXT (external power supply) or VBAT\_3V6 (on board regulator).
- 3. DCIN (external power supply).

By default, the EVB is configured to require an external supply via VBAT\_EXT. **Therefore, a battery voltage, VBAT, of 3.6 V should be supplied to the motherboard via sockets J62 (VBAT) and J65 (GND)**. Alternatively, the VBAT supply can be driven from the USB by setting jumper J63 to position 2-3, see Figure 4. However, it should first be verified that the USB interface board can supply sufficient current.

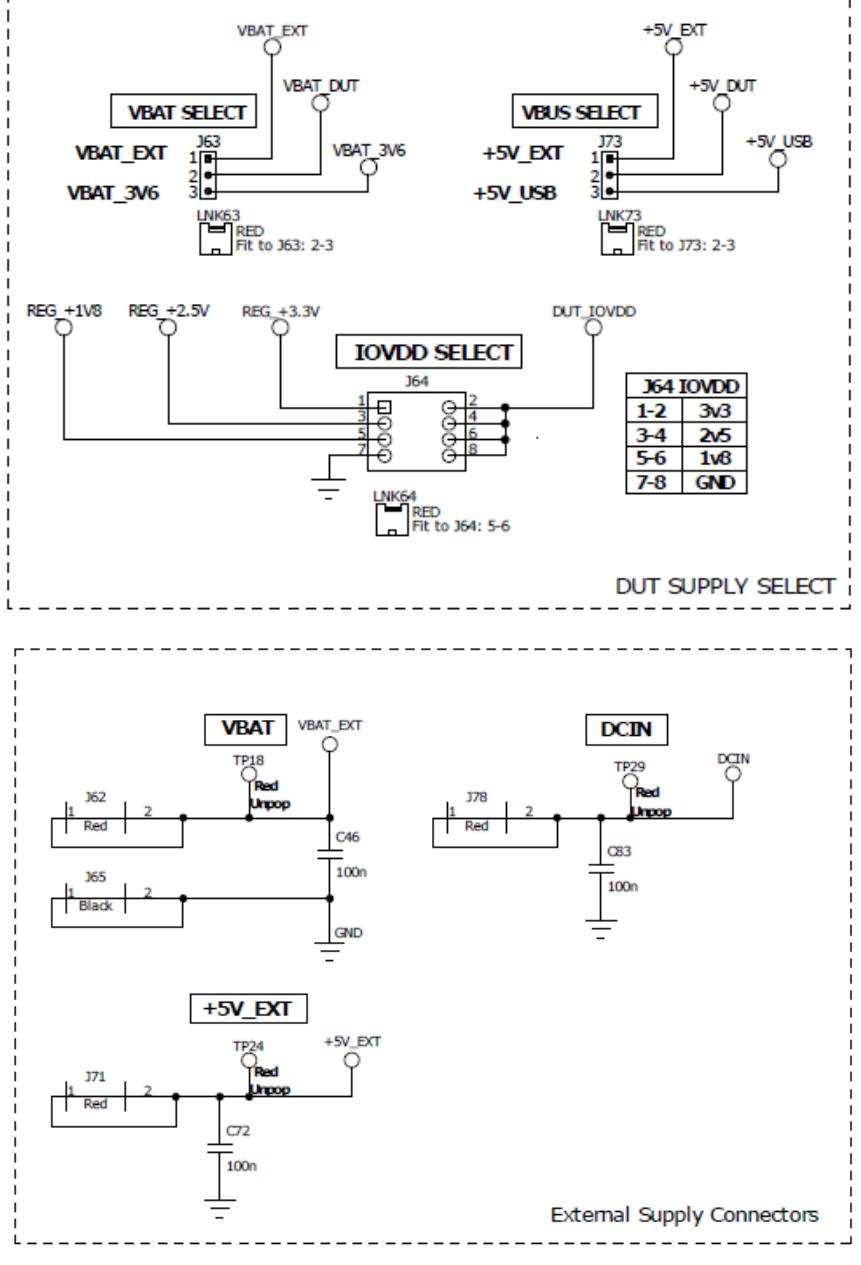

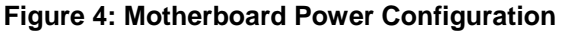

With default jumper settings (J34, J35, J39, J57, and J58), all DA9066 audio voltages are generated on the board, see Figure 5. However, these jumpers can be removed, which allows voltages to be supplied from external supplies. This gives flexibility in verifying voltage dependencies, individual supply currents, or other parameters.

| Us | er | Ma | inι | lal |
|----|----|----|-----|-----|

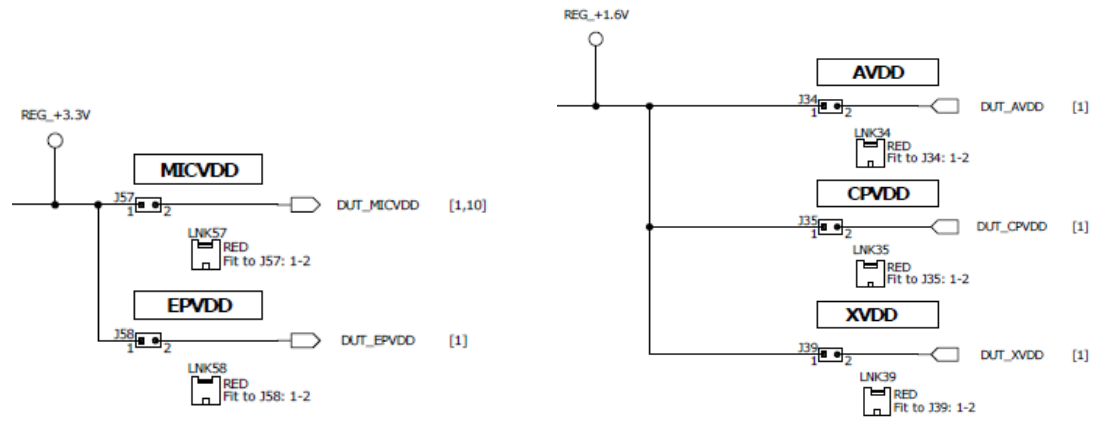

#### Figure 5: Audio VDD Motherboard Configuration

## 4.2 Jumper and Link Positions

The mini board has the jumper and link configuration shown in Table 1.

| Jumper Number | Position        | Function                                                                                              |
|---------------|-----------------|----------------------------------------------------------------------------------------------------|
| J14           | On, (default)   | VBBAT connected to backup battery C34                                                                 |
| J16           | 1-2, off        | Daughterboard 1.8V rail supplied by VBUCK_2                                                           |
|               | 2-3, (default)  | Daughterboard 1.8V rail supplied by MB_VDDIO (motherboard)                                            |
| J17           | 1-2, off        | Daughterboard CPVDD rail supplied by DUT_CPVDD (motherboard)                                          |
|               | 2-3, (default)  | Daughterboard CPVDD rail supplied by PMIC_CPVDD (daughterboard)                                       |
| J23           | 1-2, off        | PMIC_CPVDD supplied by VLDO_AUD1                                                                      |
|               | 2-3, (default)  | PMIC_CPVDD supplied by VBUCK2                                                                         |
| J27           | 1-2, (default)  | VBAT_S connected to VBAT                                                                              |
|               | 3-4, (default)  | TEMP1 connected to thermistor RT1                                                                     |
|               | 5-6, (default)  | TEMP2 connected to thermistor RT2                                                                     |
|               | 7-8, (default)  | VF connected to resistor R1                                                                           |
|               | 9-10, (default) | ADC_IN connected to resistor R3                                                                       |
| J28           | 1-2, (default)  | NJIG_ON signal connected to motherboard                                                               |
|               | 2-3, off        | Pin 3 is connected to pin 2 on the PCB and allows for probe attachment while the jumper is fitted 1-2 |

## **DA9066 GUI and Evaluation Board**

The motherboard has the jumper and link configuration shown in

| Jumper Number | Position          | Function                                                |
|---------------|-------------------|---------------------------------------------------------|
| J73           | 1-2               | VBUS select: +5V_DUT connected to +5V_EXT               |
|               | 2-3, (default)    | VBUS select: +5V_DUT connected to +5V_USB               |
| J63           | 1-2               | VBAT select: VBAT_DUT connected to VBAT_EXT             |
|               | 2-3, (default)    | VBAT select: VBAT_DUT connected to VBAT_3V6             |
| J63J27        | 1-2Off, (default) | DCIN: No connection                                     |
|               | 1-2, 3-4, 5-6     | DCIN: drives +5V_DUT                                    |
| J57           | On, (default)     | Connects audio MICVDD from on-board REG_+3.3 V          |
| J58           | On, (default)     | Connects audio EPVDD from on-board REG_+3.3 V           |
| J34           | On, (default)     | Connects audio AVDD from on-board REG_+1.6 V            |
| J35           | On, (default)     | Connects audio CPVDD from on-board REG_+1.6 V           |
| J39           | On, (default)     | Connects audio XVDD from on-board REG_+1.6 V            |
| J64           | 1-2               | Connects DUT_IOVDD to REG_+3.3 V                        |
|               | 3-4               | Connects DUT_IOVDD to REG_+2.5 V                        |
|               | 5-6, (default)    | Connects DUT_IOVDD to REG_+1V8                          |
|               | 7-8               | Connects DUT_IOVDD to ground                            |
| J75           | Off               | Re-initialisation of the SAM3U4 Flash when fitted       |
| J68           | On, (default)     | Connects DUT_SPI_CS to SAM3U4 MCU                       |
| J70           | On, (default)     | Connects DUT_SPI_SCLK to SAM3U4 MCU                     |
| J72           | On, (default)     | Connects DUT_SPI_MOSI to SAM3U4 MCU                     |
| J74           | On, (default)     | Connects DUT_MIS0 to SAM3U4 MCU                         |
| J48           | On, (default)     | Connects DUT_POWER_SDA_1 to SAM3U4 MCU                  |
| J49           | On, (default)     | Connects DUT_POWER_SCLK_1 to SAM3U4 MCU                 |
| J51           | On, (default)     | Connects DUT_NSLEEP to SAM3U4 MCU                       |
| J52           | On, (default)     | Connects DUT_SYS_EN to SAM3U4 MCU                       |
| J82           | On, (default)     | Connects DUT_NVDD_FAULT to SAM3U4 MCU                   |
| J81           | On, (default)     | Connects DUT_GPIO_0_A to SAM3U4 MCU                     |
| J79           | On, (default)     | Connects DUT_GPIO_0_P to SAM3U4 MCU                     |
| J77           | On, (default)     | Connects DUT_GPIO_1_A to SAM3U4 MCU                     |
| J76           | On, (default)     | Connects DUT_GPIO_1_P to SAM3U4 MCU                     |
| J53           | On, (default)     | Connects DUT_TA to SAM3U4 MCU                           |
| J55           | On, (default)     | Connects DUT_NIRQ to SAM3U4 MCU                         |
| J50           | On, (default)     | Connects DUT_SYS_UP to SAM3U4 MCU                       |
| J56           | On, (default)     | Connects DUT_AUD_INT_OUT to SAM3U4 MCU                  |
| J54           | On, (default)     | Connects DUT_NRESET to SAM3U4 MCU                       |
| J33           | On, (default)     | Connects DUT_NONKEY to SAM3U4 MCU through level shifter |
| J36           | 1-2               | NONKEY_IO_SEL: Connects level shifter to VBAT_DUT       |
|               | 2-3, (default)    | NONKEY_IO_SEL: Connects level shifter to REG_+2.5 V     |

#### Table 2: 44-179-170-01-B Motherboard Jumpers and Link Positions

**User Manual** 

#### 16-Feb-2022

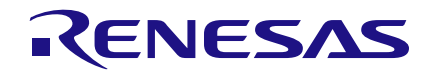

# **DA9066 GUI and Evaluation Board**

| Jumper Number | Position         | Function                                               |
|---------------|------------------|--------------------------------------------------------|
| J40           | On, (default)    | Connects DUT_TP to SAM3U4 MCU through level shifter    |
| J46           | On, (default)    | Connects DUT_AUDIO_SDA to SAM3U4 MCU                   |
| J47           | 1-2, (default)   | Connects DUT_AUDIO_SCLK to SAM3U4                      |
| J45           | 1-2              | Connects DUT_POWER_SDA_1 to SAM3U4 MCU                 |
|               | 2-3, (default)   | Connects DUT_POWER_SDA_2 to SAM3U4 MCU                 |
| J43           | 1-2              | Connects DUT_POWER_SCLK1 to SAM3U4 MCU                 |
|               | 2-3, (default)   | Connects DUT_POWER_SCLK_2 to SAM3U4 MCU                |
| J59           | 1-2, (default)   | Connects DUT_A_BCLK to S/PDIF_A                        |
|               | 4-5, (default)   | Connects DUT_A_WCLK to S/PDIF_A                        |
|               | 7-8, (default)   | Connects DUT_A_DIN to S/PDIF_A                         |
|               | 10-11, (default) | Connects DUT_A_DOUT to S/PDIF_A                        |
| J60           | 1-2, (default)   | Connects DUT_B_BCLK to S/PDIF_B                        |
|               | 4-5, (default)   | Connects DUT_B_WCLK to S/PDIF_B                        |
|               | 7-8, (default)   | Connects DUT_B_DIN to S/PDIF_B                         |
|               | 10-11, (default) | Connects DUT_B_DOUT to S/PDIF_B                        |
| J61           | 1-2, (default)   | Connects DUT_C_DOUT to USB_DIN                         |
|               | 4-5, (default)   | Connects DUT_C_DIN to USB_DOUT                         |
|               | 7-8, (default)   | Connects DUT_C_BLCK to USB_ADC_BCLK                    |
|               | 10-11, (default) | Connects DUT_C_BLCK to USB_DAC_BCLK                    |
|               | 13-14, (default) | Connects DUT_C_WLCK to USB_ADC_WCLK                    |
|               | 16-17, (default) | Connects DUT_C_WLCK to USB_DAC_WCLK                    |
| J41           | 1-2, (default)   | Connects DUT_MCLK to SPDIF_A MCLK_LS                   |
|               | 3-4, off         | Connects DUT_MCLK to SPDIF_B MCLK_LS                   |
|               | 5-6, off         | Connects DUT_MCLK to USB MCLK                          |
|               | 7-8, off         | Connects DUT_MCLK to EXT_MCLK                          |
|               | 79-10, off       | Connects DUT_MCLK to GND                               |
| J9            | 1-2, (default)   | Connects DUT_MIC1_P to MIC1 jack positive              |
|               | 2-3, off         | Connects DUT_MIC1_P to BRD_AMIC1 (analogue MIC1 board) |
| J17           | 1-2, off         | Connects DUT_MIC1_N to ground                          |
| J14           | 1-2, off         | Shorts MIC1 positive and negative                      |
| J18           | 1-2, (default)   | Connects DUT_MIC2_P to MIC2 jack negative              |
|               | 2-3, off         | Connects DUT_MIC2_P to BRD_AMIC2 (analogue MIC2 board) |
| J21           | 1-2, off         | Connects DUT_MIC2_N to ground                          |
| J20           | 1-2, off         | Shorts MIC2 positive and negative                      |
| J25           | 1-2, off         | Connects DUT_MIC3_N to ground                          |
| J24           | 1-2, off         | Shorts MIC3 positive and negative                      |
| J31           | 1-2              | MICDET_SEL: MIC_SENSE                                  |
|               | 2-3, (default)   | MICDET_SEL: MIC_CLK                                    |

#### **User Manual**

**Revision 1.1** 

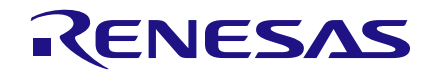

# **DA9066 GUI and Evaluation Board**

| Jumper Number | Position       | Function                                    |  |  |
|---------------|----------------|---------------------------------------------|--|--|
| J32           | 1-2, (default) | MICVDD_SEL: MICBIAS1 (analogue MIC VDD)     |  |  |
|               | 2-3, off       | MICVDD_SEL: DUT_MICVDD (digital MIC VDD)    |  |  |
| J32A          | Off, (default) | MICVDD_SEL: MICBIAS2 (analogue MIC VDD)     |  |  |
| J66           | 1-2, (default) | DMIC1 Interface Select DMIC1DAT : DUT_DMIC1 |  |  |
|               | 2-3, off       | DMIC2 Interface Select DMIC1DAT : DUT_DMIC2 |  |  |
| J67           | 1-2, (default) | DMIC2 Interface Select DMIC2DAT : DUT_DMIC1 |  |  |
|               | 2-3, off       | DMIC2 Interface Select DMIC2DAT : DUT_DMIC2 |  |  |
| J38           | 1-2, off       | Shorts AUX2_P and AUX2_N                    |  |  |
| J16           | 1-2, (default) | Headphone left load = 16 ohm                |  |  |
|               | 2-3            | Headphone left load = 32 ohm                |  |  |
|               | OFF            | Headphone left load = no load               |  |  |
| J15           | 1-2, (default) | Headphone right load = 16 ohm               |  |  |
|               | 2-3            | Headphone right load = 32 ohm               |  |  |
|               | OFF            | Headphone right load = no load              |  |  |
| J5            | On, (default)  | Connects DUT_HPS to MIC                     |  |  |
| J6            | On, (default)  | Connects MICDET to GND                      |  |  |
| J11           | Off            | OUT2P/N differential connection             |  |  |
| J10           | Off            | OUT3P/N differential connection             |  |  |
| J12           | Off            | OUTP4/N differential connection             |  |  |

**User Manual** 

Figure 6 shows the default locations of all the jumper links.

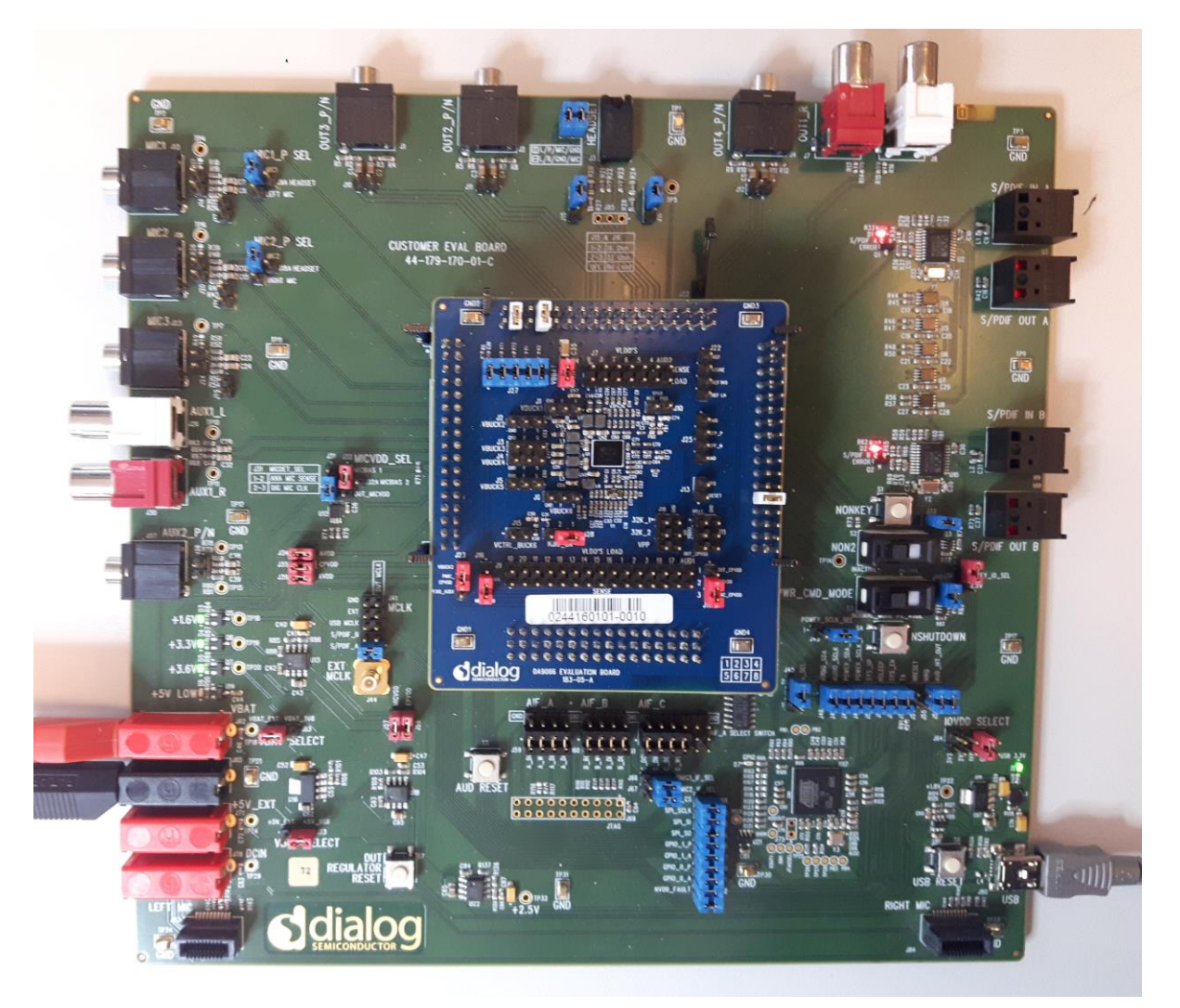

Figure 6: Default Link Locations

# **5** Software Installation

Plug the USB stick into a spare port on your computer and run the program **setup.exe** to start the automated script. This file can be found in the Software directory.

By default, the directory C:\Dialog Semiconductor\Power Management\DA9066 is used.

| 🗐 DA9066 | 6_1v5                                                                                                    |       | 23 |
|----------|----------------------------------------------------------------------------------------------------|-------|----|
|          | Destination Directory<br>Select the primary installation directory.                                                                                              |       |    |
|          | All software will be installed in the following locations. To install software into a different locations, click the Browse button and select another directory. |       |    |
|          | Directory for DA9066_1v5<br>C:\Dialog Semiconductor\Power Management\DA9066\<br>Browse                                                                           |       |    |
|          | Directory for National Instruments products C:\Program Files (x86)\National Instruments\ Browse                                                                  |       |    |
|          | Kack Next >> Call                                                                                                    | ancel |    |

1. Click Next to accept the default software installation location.

| DA9066_1v5                                                                                                    |
|----------------------------------------------------------------------------------------------------|
| License Agreement<br>You must accept the licenses displayed below to proceed.                                                                                                    |
| Power Management Controller and Power Commander Software License Agreement                                                                                                    |
| BY CLICKING "AGREE" TO THIS LICENSE AGREEMENT, YOU (HEREINAFTER, "CUSTOMER")<br>ACKNOWLEDGE THAT YOU HAVE READ, UNDERSTOOD AND ACREE TO BE BOUND BY THE<br>TERMS OF THIS LICENSE AGREEMENT IN RELATION TO YOUR USE OF THE POWER<br>MANAGEMENT CONTROLLER AND POWER COMMANDER SOFTWARE SUPPLIED BY DIALOG<br>SEMICONDUCTOR Ltd. (HEREINAFTER, "DIALOG"). |
| PLEASE READ WHAT FOLLOWS CAREFULLY. IF YOU DO NOT AGREE TO THE TERMS OF THIS<br>LICENSE AGREEMENT, YOU MUST INDICATE YOUR NON-AGREEMENT BY CLICKING "DO NOT<br>AGREE", IN WHICH CASE YOU WILL NOT BE PERMITTED TO USE THE SOFTWARE.                                                                                                    |
|                                                                                                    |
| I accept the License Agreement.                                                                                                    |
| I do not accept the License Agreement.                                                                                                    |
| Keack Next >> Cancel                                                                                                    |

2. Click the radio button to accept the software license agreements, then Next twice.

| ₽ DA9066_1v5                                                                                            |        | 23 |
|----------------------------------------------------------------------------------------------------|--------|----|
| Start Installation<br>Review the following summary before continuing.                                   |        |    |
| Adding or Changing<br>• DA9066_1v5 Files                                                                |        |    |
| Click the Next button to begin installation. Click the Back button to change the installation settings. |        |    |
| Save File) << Back Next >>                                                                              | Cancel |    |

3. Click **Next** to begin the software installation.

| U3 DA9066_1v5                                    |             |
|--------------------------------------------------|-------------|
| Installation Complete                            |             |
|                                                  |             |
|                                                  |             |
| The installer has finished updating your system. |             |
|                                                  |             |
|                                                  |             |
|                                                  |             |
|                                                  |             |
|                                                  |             |
|                                                  |             |
|                                                  |             |
|                                                  |             |
|                                                  |             |
|                                                  | <pre></pre> |

4. When the installer indicates it has finished updating, click Finish to complete the process.

## NOTE

After the installation has been completed you need to restart your computer.

 Plug in the USB cable so that Windows detects the USB device. A prompt for the drivers, which should be automatically located in the Driver\_PID-1011 directory of the media, appears. If this does not happen automatically, open the Device Manager:

| 🚔 Device Manager                                                                                                    | - • • × |
|----------------------------------------------------------------------------------------------------|---------|
| Eile Action View Help                                                                                                    |         |
| ♦ ♦   m   □   0   0   0   0   0   0   0   0   0                                                                                                    |         |
| 🖌 🛁 ED-ENG-LT-BT                                                                                                    | *       |
| b - 20 Batteries                                                                                                    |         |
| ▷ 🚯 Bluetooth Radios                                                                                                    |         |
| ⊳ -1, Computer                                                                                                    |         |
| ▷-💇 ControlVault Device                                                                                                    |         |
| Disk drives                                                                                                    |         |
| 🔈 🎭 Display adapters                                                                                                    |         |
| Drug DVD/CD-ROM drives                                                                                                    |         |
| 🔈 🦣 Human Interface Devices                                                                                                    |         |
| ▷ - 🙀 IDE ATA/ATAPI controllers                                                                                                    |         |
| 👂 満 Imaging devices                                                                                                    |         |
| b Keyboards                                                                                                    |         |
| b. 3 Mice and other pointing devices                                                                                                    | E       |
| Monitors                                                                                                    |         |
| ▶ 👻 Network adapters                                                                                                    |         |
| a - D Other devices                                                                                                    |         |
| - Manager Marken Marken M |         |
| P-mi Portable Devices                                                                                                    |         |
| ▶ 🕎 Ports (COM & LPT)                                                                                                    |         |
| P Processors                                                                                                    |         |
| P-We Security Devices                                                                                                    |         |
| D Smart card readers                                                                                                    |         |
| Sound, video and game controllers                                                                                                    |         |
| Storage controllers                                                                                                    |         |
| ⊳ /∎ System devices                                                                                                    | -       |
| b M Universal Serial Bus controllers                                                                                                    |         |

6. Double-click on the unknown Dialog device, and update the driver as shown:

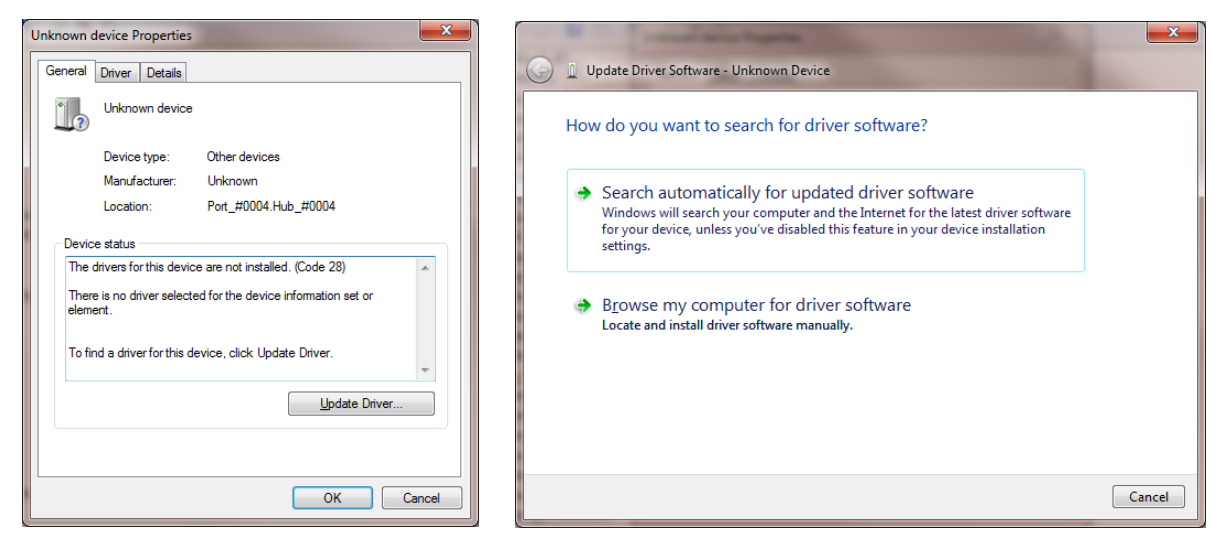

7. Click on Update Driver and choose Browse my computer for driver software.

| 3 | Update Driver Software - Dialog USB Driver (DLGUSB) | × |
|---|-----------------------------------------------------|---|
|   | Browse for driver software on your computer         |   |
|   | Search for driver software in this location:        |   |
|   | CADA9059_USB   Browse                               |   |
|   | ☑ Include subfolders                                |   |
|   |                                                     |   |
|   | Next Cance                                          |   |

8. Click **Browse** to locate the driver in the **DA9066\_USB** folder on the memory stick.

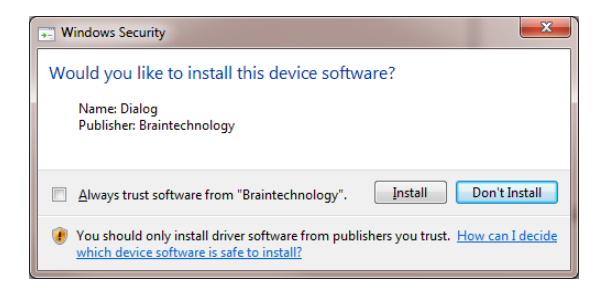

9. In the Windows Security dialog, click Install.

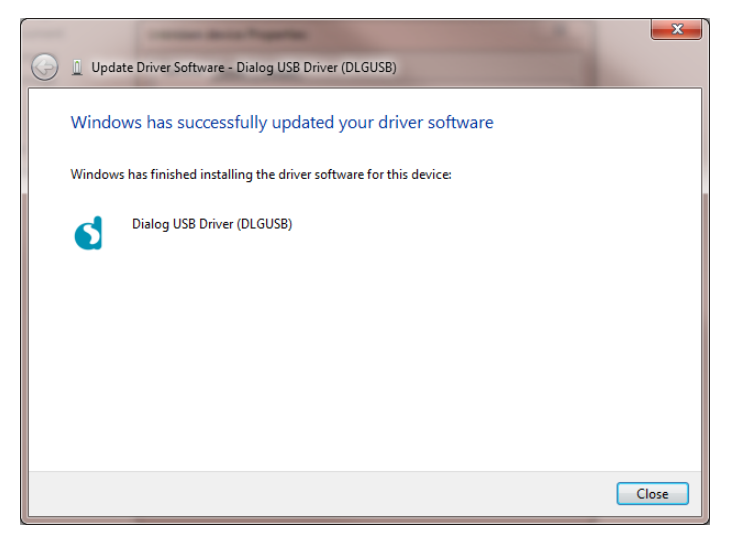

Figure 7: Successful Installation Procedure

The Device Manager tab now shows Dialog USB Devices\Dialog USB Driver (DLGUSB).

|   | cor | M | an | 112 |  |
|---|-----|---|----|-----|--|
| U | 301 |   | an | ua  |  |

# 6 Configuration Tab

Start the DA9066 GUI program by clicking the shortcut in the **Start** menu. The best PC display resolution is 1024 x 768 pixels or higher. Font size on the PC display should be Normal (95 dpi). A display size other than the recommended setting may affect the way in which the panels appear.

Make sure that the Power Commander switch (S3) is in position **PC\_MODE** to select Power Commander mode. To start the device, plug in the USB cable. If the USB interface is correctly connected and operational, then the **USB OK?** LED is lit as shown in Figure 8.

| 13 DA9066_1v6                                                                                                    |                                                                                                    |                                                                               |
|----------------------------------------------------------------------------------------------------|----------------------------------------------------------------------------------------------------|-------------------------------------------------------------------------------|
| File Settings Help                                                                                                    |                                                                                                    |                                                                               |
| OTP         System Initialization         Input Gain/Filters         Mic Control         Output Gain/Filters         ACCDET/Limiter         ADC/DA           Configuration         Controls         Customer OTP         Event,Status,IRQ.SYS         GPIO         LDO's         Bucks         Regulator Modes         Reg                                                                                                    | AC Control ALC Control Codec Registers<br>gulator Conf Power Sequencer ADC RTC                                                     | Reset<br>PD<br>Pwr<br>Pwr<br>Pwr<br>Pwr<br>Pwr<br>C                           |
| Power         Down         1.5A         1.5A         1.25A         1.25A         1. | LDO1         150mA 1.00V           LDO2         200mA 1.00V           LDO3         400mA 1.200V                                    | DA9066 IRQ<br>Start Polling Device                                            |
|                                                                                                    | LDO4 150mA 1.200V<br>LDO5 200mA 1.200V                                                                                             | USB OK?<br>SDA Iow<br>Interface No Ack<br>SAM3U I2C $\bigtriangledown$        |
| n.c. N/A TA 00:00:00 01/Jan/2000 L<br>n.c. N/A nON2 I                                                                                                    | LDO7 200mA 1.200V<br>LDO8 200mA 1.200V                                                                                             | Dev 02 Ver 00<br>20 DA9052<br>Read Chip ID                                    |
| In.c. NVDU_PAULI GPIO Device: I<br>DA9066_Blank_64BF V<br>Power Sequence I                                                                                                    | LDO9 200mA 1.200V<br>LDO10 150mA 1.200V<br>LDO11 150mA 1.200V                                                                      | File Operations<br>Load V<br>Save V                                           |
|                                                                                                    | LD012 300mA 1.200V<br>LD013 300mA 1.200V<br>LD014 300mA 1.200V                                                                     |                                                                               |
| Provent Compander mode                                                                                                    | LD015 400mA 1.200V<br>LD016 150mA 1.200V                                                                                           |                                                                               |
| Normal Model Commander House 1                                                                                                    | LDO_VRFANA 150mA 1.200V n.c.<br>LDO_VRFANA 150mA 1.200V n.c.<br>LDO19 150mA 1.200V                                                 | Reset<br>Configuration<br>Clear all<br>readback ind.<br>Read all<br>registers |
|                                                                                                    | LD020         150mA 1.200V           LD0_AUD1         50mA 1.200V         n.c.           LD0_AUD2         50mA 1.200V         n.c. | Software Software                                                             |
|                                                                                                    |                                                                                                    | Idle 🗸                                                                        |

#### Figure 8: Initial Interface

The device is now in Power Commander mode and is waiting for the data from the template Project file (DA9066.ini) to be downloaded.

The Status LEDs at the top of the screen indicate the device status.

If the Reset LED is blinking yellow, it indicates that the device is not yet communicating via the I<sup>2</sup>C interface. See Appendix A for more details.

If **Autostart** mode is selected in Settings (default), then pressing the **Start Device** button (which puts the device directly into ACTIVE mode) sends data and pulses the **nONKEY** control.

If **Autostart** is not selected, the **Download** button will be visible. Pressing this will progress the device from RESET mode to POWERDOWN mode. Further, depending upon the programmed startup mode, the device may progress automatically to ACTIVE mode or remain in POWERDOWN until a wake-up event is received.

Pressing the **Start Device** button toggles the **nONKEY** control. **Start Device** also commences the monitoring of device status, IRQ status and RTC at one second intervals, and loads the RTC and Alarm registers with the present local time and date.

Deselecting **Autostart** allows more options for evaluating wake-up conditions, but is more complicated to use.

The command button Stop Program ends the DA9066 program.

16-Feb-2022

## 6.1 Configuration Tab Details

This screen is used to:

- select a suitable template file for the processor
- allow modifications to regulator alias
- store the modified file as a new project name

The aim of the configuration process is to arrive at a group of setup conditions, which will be permanently programmed into the production device to allow a startup configuration.

The definition of logic interfaces, LDO and buck startup voltages and timing, ADC alarm limits, startup conditions, and so on, are all set on their respective tabs using configuration mode from the **Settings** menu.

Please note that only changes made from this Configuration tab and using configuration mode are stored in the Project file (project.ini). Changes made to other registers on different tabs are not stored in the file and are considered temporary.

After loading a project, a temporary project file temp.tmp is copied from the project and all changes are made to this temporary file. The temporary file can then be saved as a new or existing project using the **Save...** menu item.

The supplied template files are made read-only so that they cannot be inadvertently overwritten.

A project file, which is a standard Windows ini file, can be imported into the program by opening it via the **Open File** dialog. If selected, a prompt is generated to copy it into the directory **C:\Dialog Semiconductor\Power Management\DAxxxx\_Vx\data**. The copied file is then opened.

It is not recommended that the ini file be edited.

If the LED next to the **Device:** selection is amber, it indicates that there has been an unsaved change or changes to the device configuration. Select **File**, **Save project** or **Ctrl+S** to save the changes.

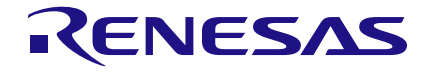

#### 6.2 **Power Sequence**

Click on the Power Sequence Button to bring up the control panel.

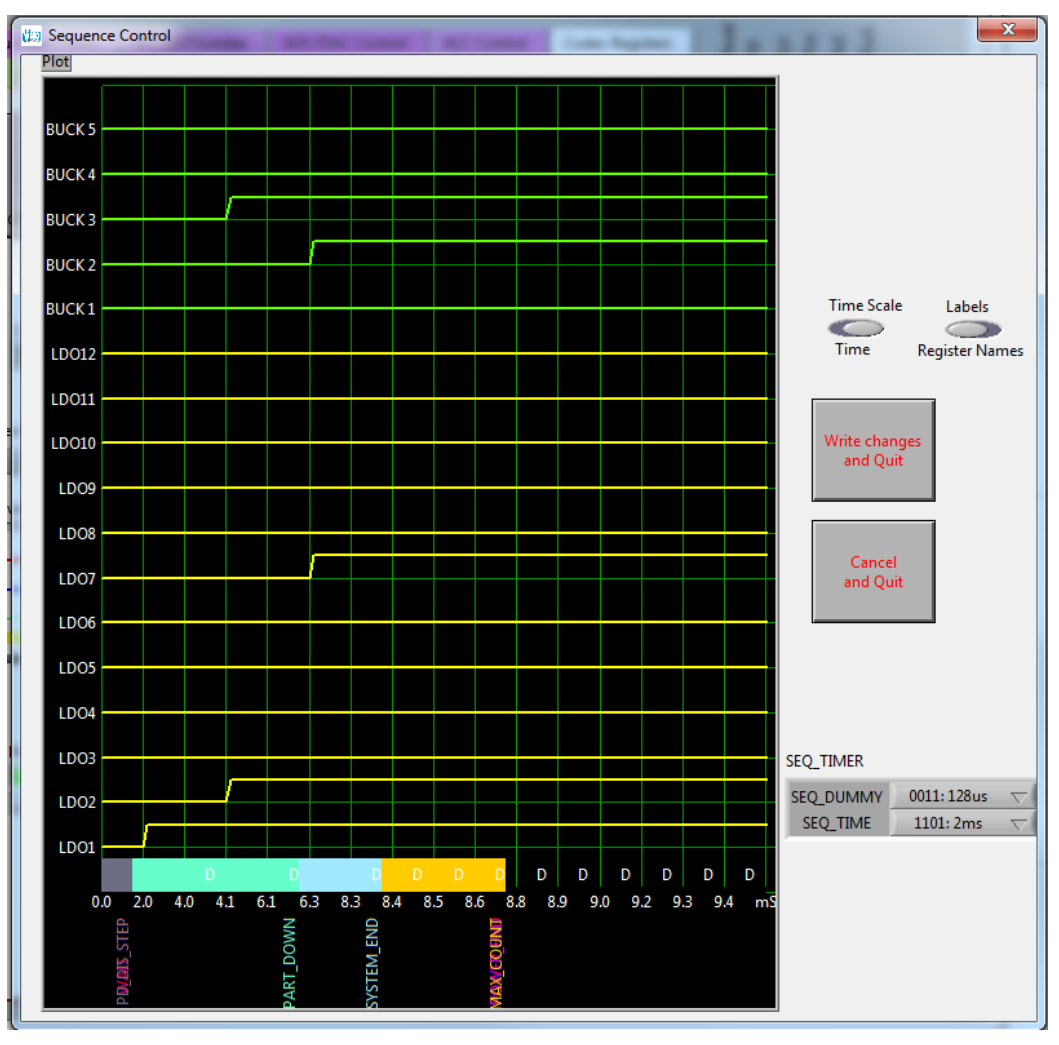

Figure 9: Power Sequence Control Window

This graph shows the relative timing of all the LDO and buck regulators, their placement in the slots, and the positions of the control markers. See the DA9066 datasheet [1] for details.

Changes to relative positions are achieved by clicking the appropriate edge and dragging it left or right.

The control markers (such as **System\_End**) are changed by dragging the edge of the colored yellow band. Note that the system markers are shown in the middle of the slot to indicate that they complete at the end of the slot. Also note that it is possible for markers to lie on top of each other.

The Dummy slots are calculated automatically and marked with a "D". Dummy slots are slots where no programmed transition takes place and whose duration is controlled by the **Seq\_Dummy** timing control.

Any LDO or buck that is not used should have its transition set to Slot 0. Any unused regulators are shown as permanently low. Click on any part of the waveform to change this or drag the rising edge to zero to remove the regulator from startup.

Avoid placing multiple regulators into the same slot as this can cause greater than expected inrush currents.

The Power Sequence Control window options are:

| Cancel and Quit           | Closes the panel, but does not save the result in the project file.                                                                                                    |
|---------------------------|----------------------------------------------------------------------------------------------------|
| Write Changes and<br>Quit | Stores the changes in the project file and sets the appropriate control on the panel. Note that changes are not transmitted to the device at this time; changes are transmitted only when <b>Start Device</b> is executed after powering down the device to the RESET state. |
| SEQ_TIMER                 | Controls the slot duration for occupied slots and dummy slots independently. The effect can be seen when Time Scale is switched to <b>Time</b> .                                                                                                    |
| Time Scale                | Switches the labels on the lower X-axis between slot numbers and calculated elapsed time.                                                                                                    |
| Labels                    | Switches the labels on the left hand Y-axis between alias names and regulator names.                                                                                                    |

#### 6.3 Download

This button writes the device with all the register changes made above if Power Commander mode is set and the device is ready for the download. The device signals this by holding pin nVDD\_FAULT low.

The download is made on the currently activated port of the device overriding any programmed mode until Power Commander mode is exited.

If the **Autoboot** configuration is selected, a second download is made to place the device in ACTIVE mode. If it is not selected, it will wait in power down mode for a wake-up event. A second download is then necessary to reach ACTIVE mode.

## 6.4 Menu Items

#### Table 3: Menu Items

| Menu/Submenu   | Description                                                                                                    |
|----------------|----------------------------------------------------------------------------------------------------|
| File->         |                                                                                                    |
| New Project    | Creates a blank project, not using a template, with all registers set to zero.                                                                                                    |
| Open Project   | Selects a project to open. Right-clicking on a filename allows editing, copying, and pasting. Otherwise this option is the same as selecting a project from the dropdown Device selector. |
| Save Project   | Save the current temporary file with a new name, or replaces an existing filename.                                                                                                    |
| Delete Project | Deletes the selected project. This should be used with some care, and is included to allow cleanup of several trial versions.                                                             |

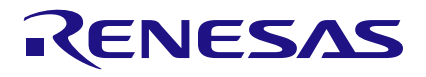

| Menu/Submenu                                                                                                    | Description                                                                                                    |
|----------------------------------------------------------------------------------------------------|----------------------------------------------------------------------------------------------------|
| Check Project                                                                                                    | This verifies that the project configuration file is complete. This includes all registers that the user may choose not to define an initial condition ("Don't care"), and GP_ID registers.                                                                                                    |
|                                                                                                    | If any are listed as missing, the most convenient method to include these is as follows:                                                                                                    |
|                                                                                                    | Close the message popup.                                                                                                    |
|                                                                                                    | Select Change Configuration Register control on white<br>Configuration tab.                                                                                                    |
|                                                                                                    | Select Copy Current Panel Values.                                                                                                    |
|                                                                                                    | Select Save and Quit                                                                                                    |
|                                                                                                    | From the File menu, select Save project.                                                                                                    |
|                                                                                                    | To recheck, from the File menu, select Check Project.                                                                                                    |
| Check Trim                                                                                                    | This feature is no longer required for DA9066, as it is a mature product.                                                                                                    |
|                                                                                                    | (This checks to see if trim values are stored in the device. Samples are<br>normally delivered tested and trimmed. If this is the case, a file trim.txt is<br>generated which ensures that correct trim values are used instead of<br>default values for all subsequent operations. This ensures that best<br>accuracy is achieved during evaluation.) |
| Exit                                                                                                    | Closes the program. If there are unsaved changes a dialog box is displayed.                                                                                                    |
| Settings->                                                                                                    |                                                                                                    |
| Autostart                                                                                                    | Allows single button startup of the device.                                                                                                    |
| Binary Indicators                                                                                                    | Changes all indicators from Hex to binary mode if ticked.                                                                                                    |
| Dialog Use->Test Pages                                                                                                    | Allows view of internal test pages (only for Dialog Semiconductor use). A password is necessary for access.                                                                                                    |
| Dialog Use->Ignore NVDDFAULT                                                                                                    | Allows software to operate if NVDDFAULT signal is not available on some external PCBs (only for Dialog Semiconductor use).                                                                                                    |
| Dialog Use->Enable High Currents                                                                                                    | As the socket on the EVB will not support currents greater than 900 mA, charger settings are not available using this EVB. If an external soldered device is in use, with a suitably sized inductor, this item allows access to the higher currents.                                                                                                   |
| Reg Names in File                                                                                                    | If activated, uses register names instead of numbers in text files.                                                                                                    |
| History Log                                                                                                    |                                                                                                    |
| History Log                                                                                                    | This enables a popup dialog which logs all manual and file activity. This dialog is extremely useful to capture operations for later scripting, or to verify and understand schematic operations on the codec.                                                                                                    |
|                                                                                                    | This log is interactive. Comments can be added using "//" either as separate lines or inline. Lines can be deleted or modified.                                                                                                    |
| PMIC IRQ_MASK_B 0X00 PMIC IRQ_MASK_C 0X00 PMIC IRQ_MASK_C 0X00 PMIC IRQ_ | The entire contents can be cleared or saved to a file.                                                                                                    |
| PMIC CONTROL & 0X8B<br>PMIC CONTROL & 0X8B                                                                                                    | The log also receives the results from read operations in a text file.                                                                                                    |
| PMIC CONTROL_C 0X66           PMIC CONTROL_D 0X000           PMIC PD_DIS 0X40           PMIC RESET 0X45           PMIC GPIO_2-1 0X86           PMIC GPIO_2-3 0X0C           PMIC GPIO_5-7 0X00           PMIC GPIO_5-9 0X99                                                                                                    | The History Log window can be resized and repositioned, and the font size and bold type can be selected. A timestamp is optional.                                                                                                    |
| Help->                                                                                                    |                                                                                                    |
| Show Context Help                                                                                                    | Opens floating information which updates with information on each<br>control under the mouse cursor. This should be left enabled by default to<br>receive information and comments on all registers.                                                                                                    |

| 1.1 |
|-----|
|     |

16-Feb-2022

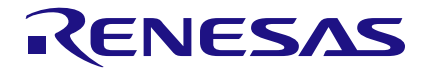

## **DA9066 GUI and Evaluation Board**

| Menu/Submenu | Description                                                                  |
|--------------|------------------------------------------------------------------------------|
| User Guide   | Opens a PDF copy of this document (a suitable PDF reader must be installed). |
| About        | Displays version information and contact details.                            |

### 6.5 Status and Controls

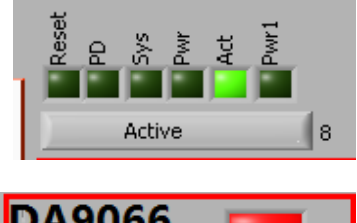

Device Status information indicates the current mode of the device. A flashing yellow indicator on Reset indicates that the status is invalid, probably due to communication not being established yet. Device status, ChipID, IRQ status, and RTC are read at one second intervals.

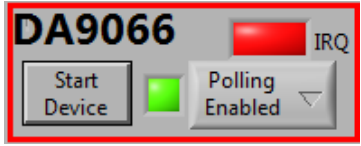

**Polling Enabled** 

# Start Device

This button initializes the device (by pulsing ONKEY low) and providing the data downloads automatically. At the end of startup, a file Host\_configuration.txt is loaded and run to emulate the host processor writing immediately to the device. Device status, ChipID, IRQ status, and RTC are read at one second intervals

# If **disabled**, Chip ID, IRQ status and RTC readback are suppressed. This is used to force the communication over the bus to be silent.

If this is set to **automatic**, the program will only poll the device while the application is the topmost window. If obscured by another program or window, polling is disabled.

LED

IRQ

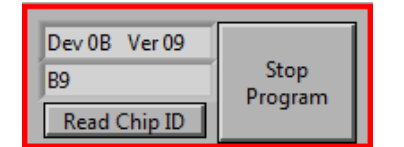

#### Stop Program

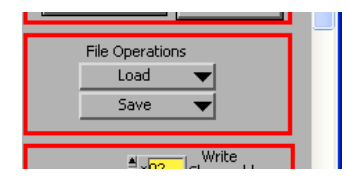

This is an indicator of interrupt status, visible from all tabs. Pressing this LED clears the interrupt events.

If the device is active this is green, else red.

Indicates version and trim status when the device is active. When inactive, version and trim status will not be correct.

This terminates the program but leaves it inactive on the screen. If there are unsaved changes a dialog box is displayed.

**Load**: Opens a dialog box to select, view, copy or re-name a file. **Load Codec file** opens a dialog box to allow selection of a codec setup file in the **\Codec Setups** directory.

**Save**: Save current panel state to text file. Selecting **Save Codec file...** saves only the codec registers. Selecting **Register Dump** option saves current register values to the text file.

Note the difference between **Save** and **Register Dump**. **Save** dumps the contents of all panel controls to the file (a save state operation), while **Register Dump** reads the device contents (including status registers) into the file.

| Interface<br>USB I2C | USB interface.<br>USB OK?: Indicates that the USB is O | K and communicating. |
|----------------------|--------------------------------------------------------|----------------------|
| User Manual          | Revision 1.1                                           | 16-Feb-2022          |

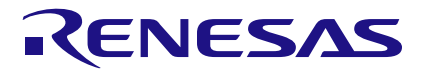

## **DA9066 GUI and Evaluation Board**

| 0      | ¢ × <mark>34</mark><br>¢ ×92 | Codec slave<br>PMIC slave |
|--------|------------------------------|---------------------------|
| Find   | \$×0                         | Reg. address              |
| Send   | ‡×0                          | Data to Send              |
| Read   | ×O                           | Data read                 |
| Q Find |                              |                           |

**Slave Address**: Set slave address of device. This affects all I<sup>2</sup>C communications. In Power Commander mode this should be 0x92. In normal mode it should match the port in use (Register INTERFACE).

Note that this is the 8-bit value (92h for Write, 93h for Read).

**Send**: Send a single byte data to I<sup>2</sup>C device using Slave Address, Register Address, and Data to Send.

**Read**: Read single byte data from  $I^2C$  device using Slave Address, and Register Address.

**Find**: Find a control matching a full or partial register name, a control bit name, a register number (for example, R23 or 17h). Pressing **Find** repetitively steps through all matching items.

#### NOTE

If **PMIC slave** address is set to a value other than the PMIC address such as 0x92, then this tool can be used to control or read any other device on the  $l^2C$  bus. It can therefore be used for generic  $l^2C$  debug.

| ₽∽□                     | ₽⇒▢                   |
|-------------------------|-----------------------|
| Reload<br>Configuration |                       |
| Clear all readback ind. | Read all<br>registers |

#### Synchronize Panel from Device

Reads all the register contents of the device and updates the panel to match.

#### Synchronize Device from Panel

Writes all the device registers to match the panel (refresh operation).

#### **Reload Configuration**

Resets registers to values specified in configuration file for the PMIC section and default values for the codec.

#### Clear all readback indicators

Sets all readback indicators to 0.

**Read All Registers**: Read all registers, comparing with the panel controls.

## 6.6 Discrete Controls

| Configurat | ion. |
|------------|------|
| Power      | 1    |
| IOs        |      |

G2000

HI

SYSEN

HI

HI

VDDFAL

LO

#### Power Down

Invokes a Power Down by sending DEEP\_SLEEP Register bit (CONTROL\_B bit 6) to the device.

The controls on the Configuration tab, and repeated on the GPIO and Event, Status, IRQ, SYS tabs, indicate the logic levels being applied to DA9066 by the USB interface.

The grayed-out controls are indicators. They show the level at the interface, but do not drive it.

The control is only active when the GPIO is programmed as a GPI input, or the default mode is an input.

The names of the controls are read from the alias names of the GPIO, or the GPIO number if no alias is present.

The controls will only have an effect if the appropriate jumpers on the board are in the default positions.

## 6.7 Event, Status, IRQ, SYS Tab

This screen indicates the status of the device, wake-up and interrupts events, and provides the ability to mask events from causing an interrupt.

Note that masking an interrupt does not prevent the event from being flagged. It is assumed that the application software will gate events with the mask register.

| Clear Interrup | t Interrupt       |
|----------------|-------------------|
| ОК             | IRQ               |
| Auto clear     | Repeat read       |
| Events         | while interrupted |
| OFF/ON         | OFF/ON            |
|                |                   |

#### Interrupt indicator

This is not active if polling is disabled.

Pressing **Clear Interrupt** writes all 1s to the Event registers to clear the interrupt.

If the **Auto clear Events** control is set, this is done automatically. The Interrupt pulse is very short, but the system is ready for interrupt without manual intervention.

If the **Repeated read** control is set, the software will read event and status registers repeatedly while the **Interrupt indicator** is active.

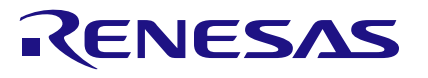

R5=05h ×40 IRQ\_mask\_A ×0 EventA COMP 1V2 OFF OFF SEQ\_RDY OFF ON. ALARM OFF OFF VDD\_LOW OFF OFF VBUS\_REM OFF OFF DCIN\_REM OFF OFF VBUS\_VLD OFF OFF DCIN\_VLD OFF OFF R10=0Ah × 00

The Event Register is labelled with a register number in decimal and its hexadecimal equivalent.

Hex equivalent of mask register bits.

Name of mask register bits, and also event names. Event bit set. Press to clear and reset.

Readback of mask register, visible as hex or binary by using **Binary Indicators** in the **Settings** menu.

### 6.8 Control Tabs

The tabs GPIO, Customer OTP, LDOs, Bucks, Power Sequencer, ADC, and RTC, all have the same format.

Each register cluster comprises a control with a mixture of Boolean toggle buttons, multi-value ring controls, or slide controls; a hex indicator showing the total equivalent value, a readback indicator showing the current contents of the register. The readback indicator is labelled with the register number in both decimal and hex.

Readback indicators can be switched individually by clicking on the **x** to decimal, octal, hex or binary, or they may all be changed at once between hex and binary by the **View**, **Binary Indicators** menu item.

| LDO5                 | ×4C                 | Hex Indicator                                  |
|----------------------|---------------------|------------------------------------------------|
| LDO5_CONF<br>LDO5_EN | Disabled<br>Enabled | Boolean control Bit 7<br>Boolean control Bit 6 |
| VLDO5 () 0011        | .00:1.800V          | Ring value control Bits 0-5                    |
| R51=033h             | x00                 | Readback Indicator                             |

Changing a register control immediately sends the value to the selected register, and reads the value back again, comparing the result with the hex indicator. Note that all bits of the register are sent at once. Therefore, this does not allow changing multiple bits simultaneously.

If the readback indicator is red, it indicates that the current value does not match. This might be because the value has not been downloaded yet, or because the supply has been interrupted.

#### NOTE

Changes made to registers on these screens are not saved into the project file, they are purely temporary changes.

#### 6.9 Codec Tabs

The System Initialization, Input Gain/Filters, Mic Control, Output Gain/Filters, ACCDET/Limiter, ADC/DAC Control and ALC Control tabs all have the same format.

Each register cluster comprises a control with a mixture of Boolean toggle buttons, multi-value ring controls, as well as a hexadecimal indicator showing the total equivalent register value and a readback indicator showing the current register settings. The Event Register is labelled with a register number in decimal and its hexadecimal equivalent.

The readback indicator readings can be switched individually to decimal, octal, hexadecimal or binary by clicking on the **x**, or they may all be changed at once between hex and binary by the **Settings**, **Binary Indicators** menu item.

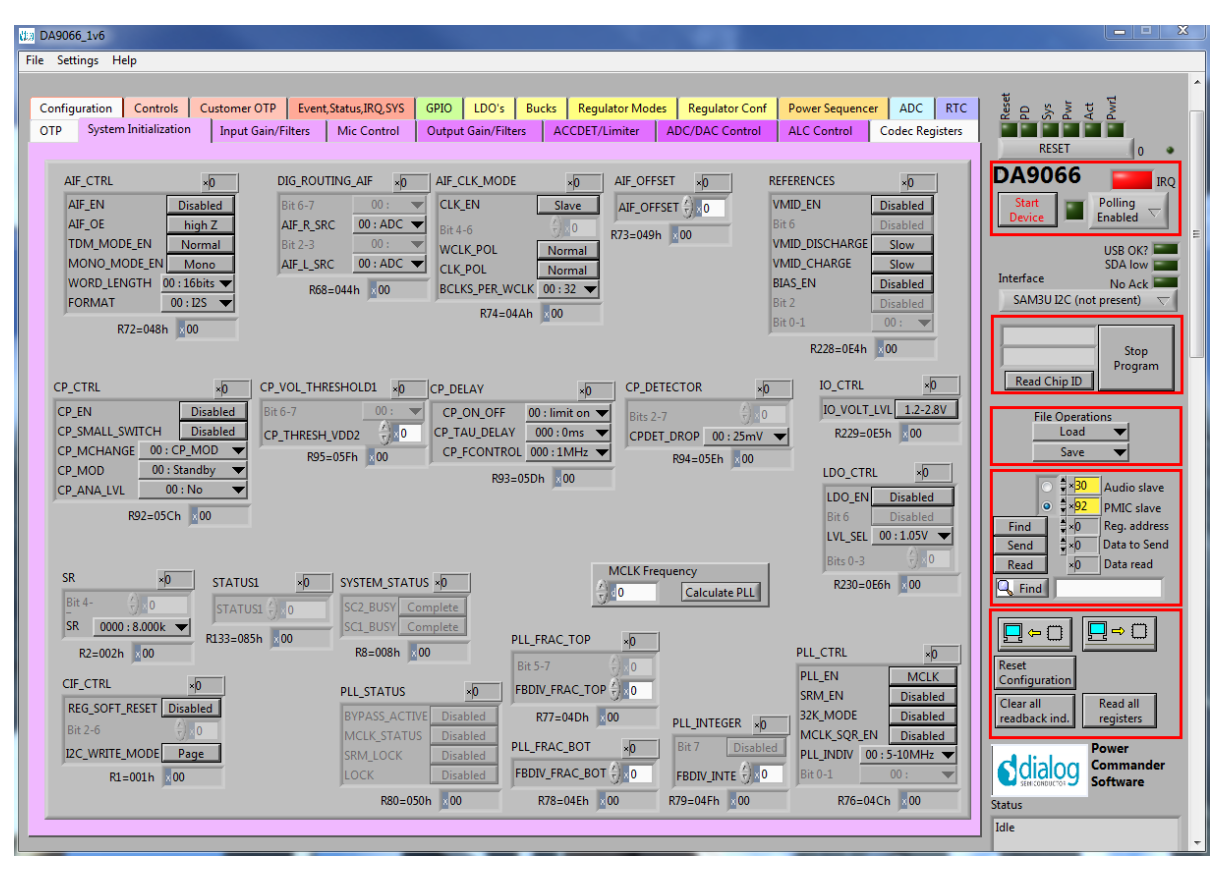

Figure 10: Codec System Initialization Tab

## 6.10 Codec Register Tab

This screen presents the codec registers in a single table. The table is interactive, both receiving changes made in other controls, and passing values to other controls if changed in the table. In some conditions this register view may be useful.

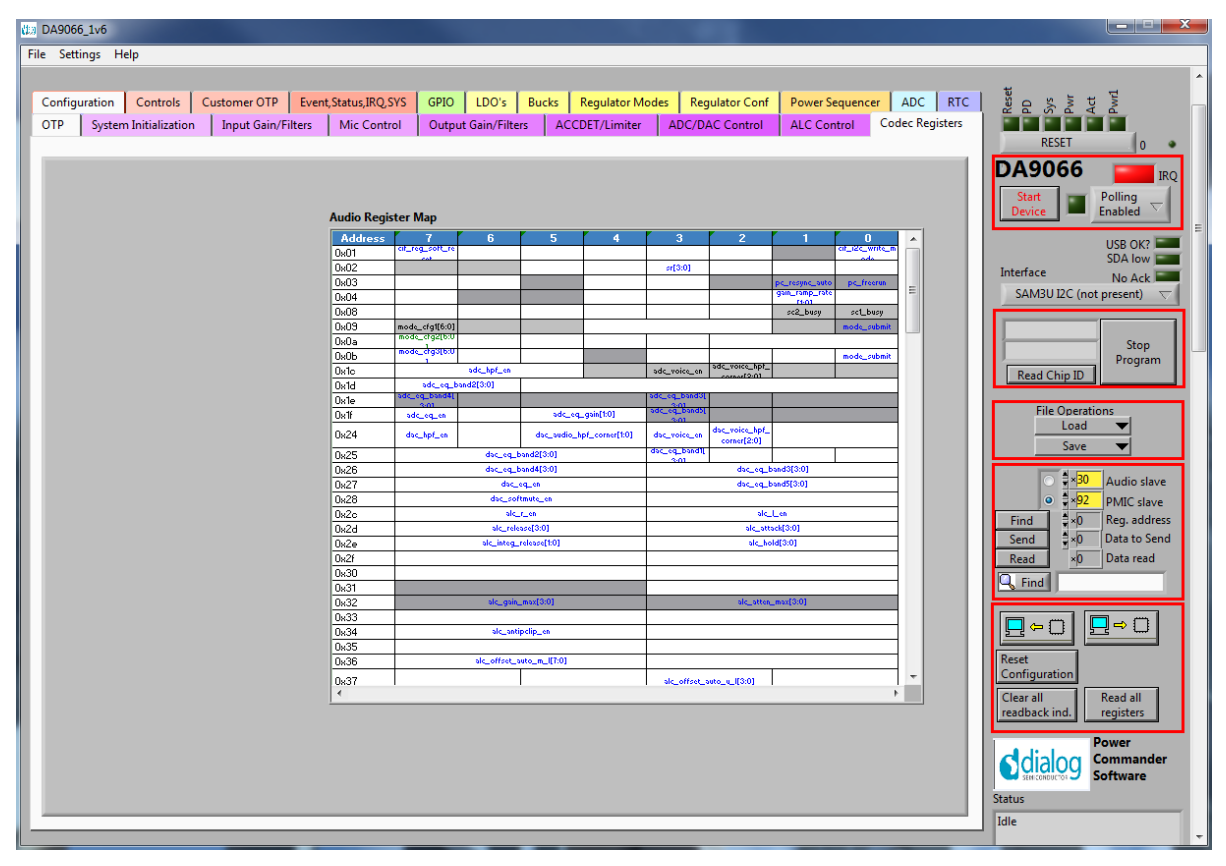

Figure 11: Codec Registers

#### 6.10.1 OTP Programming

The One Time Programmable (OTP) registers in the variant DA9066-00 are blank, and allows the user to set default startup and voltage settings.

All DA9066 devices, including DA9066-00 are shipped after production testing. They have been trimmed for optimized performance.

#### 

Please note that these are One Time Programming registers. Once set they cannot be erased. If mistakes are made the sample may not be usable and may need to be discarded.

The existence of Power Commander mode makes many uses of OTP programming redundant. System development can be achieved very rapidly using this mode. Programming the OTP should be the final step in verifying that a programmed part will achieve the system objectives, and that it is intended to solder the programmed part onto the final system board.

It is necessary to start up the DA9066 GUI with the board powered and a connection to the PC via the USB cable. A 7.5 V supply should also be available to connect to the VPP pin of the daughter board when programming the OTP.

The evaluation board should be powered from an external power supply set to 3.8 V applied to the VBAT terminal during OTP programming procedures. We do not recommend self-powering of the board due to the high risk of incorrect device insertion.

If it is decided to continue with OTP programming, the following procedure should be used.

1. From the Configuration Panel click the OTP tab.

| 🕼 DA9  | 066_1v6    |              |       |                    |                     |       |                  |           |              |          | -              |                      |                 |                |              |
|--------|------------|--------------|-------|--------------------|---------------------|-------|------------------|-----------|--------------|----------|----------------|----------------------|-----------------|----------------|--------------|
| File S | ettings He | lp           |       |                    |                     |       |                  |           |              |          |                |                      |                 |                |              |
|        |            |              |       |                    |                     |       |                  |           |              |          |                |                      |                 |                |              |
| Con    | iguration  | Control      | s Cu  | stomer OTP E       | vent Status IRO SYS | GPIO  | LDO's            | Bucks     | Regulator M  | odes   F | Regulator Conf | Power Sequence       |                 | N N D set      | wr1          |
| OTP    | System     | Initializa   | tion  | Input Gain/Filter  | Mic Control         | Outou | l<br>t Gain/Filt |           | CDFT/Limiter |          | DAC Control    | ALC Control          | Codec Registers |                | 4 6          |
|        | System     | 111111111120 |       | input ouni, ritter |                     | Outpu | e Gamy File      | <i>.</i>  | CDET/Emilier | 1 400/   | DAC CONTO      | ALC CONDO            | could registers | RESET          |              |
|        |            |              |       |                    |                     |       |                  |           |              |          |                |                      |                 | DADDCC         |              |
|        |            |              |       |                    |                     |       |                  | Colour Co | des Loaded   | rom OTP  | Load           | ded from Configurati | or              | DA9066         | IRQ          |
|        |            |              |       |                    |                     |       |                  |           | Readbac      | k does   | Load           | ded from Front Panel |                 | Start 💼        | Polling      |
|        |            | OIP lab      | le    |                    | Register Map        |       |                  |           | not mat      | in input |                |                      |                 | Device         | Enabled      |
|        |            |              | Input | Readback Defa      | ult 0x00D8          |       |                  |           |              |          |                |                      | A               |                |              |
|        |            | 0xE0         | 00    | 0x00               | 0x0003              |       |                  |           |              |          |                |                      |                 |                | SDA low      |
|        |            | 0xE1         | 00    | 0x00               | 0x00DB              |       |                  |           |              |          |                |                      |                 | Interface      | No Ack       |
|        |            | 0xE2         | 3E    | 0x00               | 0x00DC              |       |                  |           |              |          |                |                      |                 | SAM3U I2C (n   | ot present)  |
|        |            | 0xE3         | 00    | 0x00               | 0x00DD              |       |                  |           |              |          |                |                      |                 |                |              |
|        |            | 0xEB         | 00    | 0x00               | 0x00DE              |       |                  |           |              |          |                |                      |                 |                |              |
|        |            | 0xEE         | 55    | 0x55               | 0x00DF              |       |                  |           |              |          |                |                      | _               |                | Stop         |
|        |            | 0xEF         | 00    | 0x00               | 0x00E0              |       |                  |           |              |          |                |                      |                 |                | Program      |
|        |            | 0xF0         | 00    | 0x00               | 0x00E2              |       |                  |           |              |          |                |                      |                 | Read Chip ID   |              |
|        |            | 0xF1         | 00    | 0x00               | 0x00E3              |       |                  |           |              |          |                |                      |                 | 51.0           |              |
|        |            | 0xF2         | 00    | 0x00               | 0x00E4              |       |                  |           |              |          |                |                      |                 | File Operat    | tions        |
|        |            | 0xF3         | 00    | 0x00               | 0x00E5              |       |                  |           |              |          |                |                      | _               | Eoud           |              |
|        |            | 0xF4         | 00    | 0x00               | 0x00E6              |       |                  |           |              |          |                |                      |                 | Jave           |              |
|        |            | 0xF5<br>0xF6 | 00    | 0x00               | 0x00E7              |       |                  |           |              |          |                |                      |                 |                | Audio slave  |
|        |            | 0xF7         | 00    | 0x00               | 0x00E9              |       |                  |           |              |          |                |                      |                 | 0 207          | DMIC alave   |
|        |            | 0xF8         | 00    | 0x00               | 0x00EA              |       |                  |           |              |          |                |                      |                 | Find 1 10      | PIVILC Slave |
|        |            | 0xF9         | 00    | 0x00               | 0x00EB              |       |                  |           |              |          |                |                      |                 | Find           | Dete to Send |
|        |            | 0xFA         | 00    | 0x00               | 0x00EC              |       |                  |           |              |          |                |                      | _               | Send 3×0       | Data to Send |
|        |            | 0xFB         | 00    | 0x00               | 0x00ED              |       |                  |           |              |          |                |                      |                 | Kead ×0        | Data read    |
|        |            | 0xFC         | 00    | 0x00               | 0x00EE              |       |                  |           |              |          |                |                      |                 | Section 4 Find |              |
|        |            | 0xFD         | 00    | 0x00               | 0x00F0              |       |                  |           |              |          |                |                      | =               |                |              |
|        |            | 0xFE         | 00    | 0x00               | 0x00F1              |       |                  |           |              |          |                |                      |                 |                |              |
|        |            | UXFF         | 00    | 0x00               | 0x00F2              |       |                  |           |              |          |                |                      |                 |                |              |
|        |            |              |       |                    | 0x00F3              |       |                  |           |              |          |                |                      | _               | Reset          |              |
|        |            |              |       |                    | UXUUF4              |       |                  |           |              |          |                |                      | -               | Configuration  |              |
|        |            | <u> </u>     |       |                    |                     | _     | 0                |           | -1           |          |                |                      | •               | Clear all      | Read all     |
|        |            |              |       |                    | Set All OTP         |       | 01               | P_Program | n C          | TP_Read  | 5D87 CR        | RC in file           |                 | readback ind.  | registers    |
|        |            |              |       |                    | or                  |       | ÷ []             | OK        |              | OK       | CF             | RC in device         |                 |                | Power        |
|        |            |              |       |                    | Clear Inputs        |       |                  |           |              |          |                |                      |                 | dialog         | Commander    |
|        |            |              |       |                    |                     |       |                  |           |              |          |                |                      |                 |                | Software     |
|        |            |              |       |                    |                     |       |                  |           |              |          |                |                      |                 | Status         |              |
|        |            |              |       |                    |                     |       |                  |           |              |          |                |                      |                 | Julius III     |              |
|        |            |              | _     |                    |                     |       |                  |           |              |          |                |                      |                 | Idle           |              |

#### Figure 12: OTP Tab

2. Apply 7.5 V to the VPP header on the daughterboard.

#### NOTE

The device should be in **Power Commander** mode with the slide switch in the right-hand position.

3. Press **Start Device** to initialize the device into the active mode.

#### 4. Press Set All OTP.

#### NOTES

This will read the configuration file, load the registers and apply defaults to the other registers (trim and internal configuration). The **Readback** column will turn green to indicate the current contents (if any) of the OTP, not the register contents.

The OTP\_CONF\_LOCK bit is treated in a special way. it is only read from OTP following a Power-On-Reset (POR). This means that immediately after programming, this bit will not show the programmed value. The GUI takes this into account when verifying that the programming has been successful. Immediately after programming **CRC in device** matches **CRC in file(unlocked)**. After power cycling the device it is possible to perform an OTP read and verify that **CRC in device** now matches **CRC in file**.

The numbers in the second column, labelled **Input**, are the register results of the device loading performed previously.

Verify that these values are correct by reference to the specification. If not, and the reason is unclear, it may be necessary to send the configuration file to Dialog Semiconductor Applications for debugging assistance.

#### 5. Press the **OTP\_Program** button once.

If the programming has been successful, a green popup appears indicating correct programming. The value in box **CRC in device** matches the value in **CRC in file**. If it has not been successful, a red popup appears. Check first that the 7.5 V supply is present. If it was present, compare the **Input** 

**User Manual** 

**Revision 1.1** 

and **Readback** columns of the table to try to ascertain the problem. Any differences will be highlighted in red. All **Readback** values should be green when programming is successful.

A few values will be light green, and have a value different from the **Input** column. This is because the device does not hold static values in the registers and they are dependent upon operating mode. Light green is still a matching value and is normal.

If any register readback values are red, it indicates that the programmed value does not match the desired value in the input column. This is normally due to one of two reasons:

- 1. The device has been previously programmed with a configuration different to the currently selected one.
- One of the registers has been programmed twice, possibly during incremental programming.
   a. Click the **OTP Read** button to allow re-reading of the registers.

#### 6.10.2 OTP Programming of Further Devices

Having successfully followed the procedure in section 6.10.1 you can continue to program another device using the following sequence:

- 1. Remove 7.5 V VPP supply.
- 2. Remove 3.8 V VBAT supply.
- 3. Remove programmed device.
- 4. Insert new blank device.
- 5. Apply 3.8 V VBAT supply. Ensure the supply current is <10 mA.
- 6. Apply 7.5 V VPP supply.
- 7. Click Start Device.
- 8. Select Set All OTP.
- 9. Click **OTP\_Program**.

Under some circumstances it may be desirable to perform this procedure incrementally, for instance, when all registers do not need to be programmed at the same time.

It is possible to load only a limited number of registers. If the input value is zero no change will be made.

To do this, select **Clear Inputs** instead of **Set All OTP**. This will set all registers to zero. The device may power down, but it will maintain communication and can be programmed.

Type the hex value for the register to be changed into the appropriate line on the table. If the OTP cannot be programmed to this value, due to existing content, the **Readback** box will turn red and indicate the value that will be achieved.

#### NOTE

A value of **1** cannot be reprogrammed to a **0**.

Press OTP\_Program and OTP\_Read will be performed automatically.

The latest content of the OTP is displayed, which should include the modified value.

# Appendix A Troubleshooting

This section is an aid to resolving known issues.

### A.1 Software Issues

The USB device should install automatically and without difficulty. Make sure that the installation finds and uses the driver contained on the USB stick.

If the program is started before the USB interface board is plugged into the evaluation board, the program defaults to the offline mode. This can be useful for learning about the software in a desk environment without the hardware attached. If the board is subsequently attached, move the Interface control to **USB**. Make sure the USB is connected and then restart the program.

The software can have unpredictable effects when used in conjunction with a USB hub. It is recommended that a direct connection is made to the USB interface board.

The software is optimized for a display resolution of 1024 x 768 pixels or greater, with fonts set to normal (96 dpi). Unpredictable display effects may occur when large fonts (120 dpi) are used. This can be changed by right-clicking on the desktop, select **Properties**. Select the **Settings** tab, select **Advanced**, then **Normal size** from the drop-down box.

If communications are apparently lost, first click the **Start Device** button. This attempts to make the device go active. Also switching the **Interface mode** to **Offline**, then back to **USB** can reinitialize the USB interface. Alternatively, unplug the USB then reconnect so that the software detects it and reinitializes.

### A.2 Hardware Issues

Most hardware problems can be traced to incorrect jumper positions. Carefully check jumper positions, compare them with the default positions in Figure 6. Use the jumper table and the board schematic as a guide to the jumper functions and locations.

Many problems can be traced to the Power Commander switch position. This should be in the righthand position for **Power Commander mode**. Also check the position of jumper J33 (nONKEY).

# **Revision History**

| Revision | Date        | Description           |  |  |  |  |
|----------|-------------|-----------------------|--|--|--|--|
| 1.0      | 04-Jul-2017 | Initial version.      |  |  |  |  |
| 1.1      | 16-Feb-2022 | Rebranded to Renesas. |  |  |  |  |

#### **Status Definitions**

| Status                  | Definition                                                                                                    |
|-------------------------|----------------------------------------------------------------------------------------------------|
| DRAFT                   | The content of this document is under review and subject to formal approval, which may result in modifications or additions. |
| APPROVED<br>or unmarked | The content of this document has been approved for publication.                                                              |

#### **Important Notice and Disclaimer**

RENESAS ELECTRONICS CORPORATION AND ITS SUBSIDIARIES ("RENESAS") PROVIDES TECHNICAL SPECIFICATIONS AND RELIABILITY DATA (INCLUDING DATASHEETS), DESIGN RESOURCES (INCLUDING REFERENCE DESIGNS), APPLICATION OR OTHER DESIGN ADVICE, WEB TOOLS, SAFETY INFORMATION, AND OTHER RESOURCES "AS IS" AND WITH ALL FAULTS, AND DISCLAIMS ALL WARRANTIES, EXPRESS OR IMPLIED, INCLUDING, WITHOUT LIMITATION, ANY IMPLIED WARRANTIES OF MERCHANTABILITY, FITNESS FOR A PARTICULAR PURPOSE, OR NON-INFRINGEMENT OF THIRD PARTY INTELLECTUAL PROPERTY RIGHTS.

These resources are intended for developers skilled in the art designing with Renesas products. You are solely responsible for (1) selecting the appropriate products for your application, (2) designing, validating, and testing your application, and (3) ensuring your application meets applicable standards, and any other safety, security, or other requirements. These resources are subject to change without notice. Renesas grants you permission to use these resources only for development of an application that uses Renesas products. Other reproduction or use of these resources is strictly prohibited. No license is granted to any other Renesas and its representatives against, any claims, damages, costs, losses, or liabilities arising out of your use of these resources. Renesas' products are provided only subject to Renesas' Terms and Conditions of Sale or other applicable terms agreed to in writing. No use of any Renesas resources expands or otherwise alters any applicable warranties or warranty disclaimers for these products.

© 2022 Renesas Electronics Corporation. All rights reserved.

(Rev.1.0 Mar 2020)

# **Corporate Headquarters**

TOYOSU FORESIA, 3-2-24 Toyosu

Koto-ku, Tokyo 135-0061, Japan

www.renesas.com

#### **Contact Information**

For further information on a product, technology, the most up-to-date version of a document, or your nearest sales office, please visit:

https://www.renesas.com/contact/

#### Trademarks

Renesas and the Renesas logo are trademarks of Renesas Electronics Corporation. All trademarks and registered trademarks are the property of their respective owners.

#### **User Manual**

**Revision 1.1** 

16-Feb-2022

#### IMPORTANT NOTICE AND DISCLAIMER

RENESAS ELECTRONICS CORPORATION AND ITS SUBSIDIARIES ("RENESAS") PROVIDES TECHNICAL SPECIFICATIONS AND RELIABILITY DATA (INCLUDING DATASHEETS), DESIGN RESOURCES (INCLUDING REFERENCE DESIGNS), APPLICATION OR OTHER DESIGN ADVICE, WEB TOOLS, SAFETY INFORMATION, AND OTHER RESOURCES "AS IS" AND WITH ALL FAULTS, AND DISCLAIMS ALL WARRANTIES, EXPRESS OR IMPLIED, INCLUDING, WITHOUT LIMITATION, ANY IMPLIED WARRANTIES OF MERCHANTABILITY, FITNESS FOR A PARTICULAR PURPOSE, OR NON-INFRINGEMENT OF THIRD-PARTY INTELLECTUAL PROPERTY RIGHTS.

These resources are intended for developers who are designing with Renesas products. You are solely responsible for (1) selecting the appropriate products for your application, (2) designing, validating, and testing your application, and (3) ensuring your application meets applicable standards, and any other safety, security, or other requirements. These resources are subject to change without notice. Renesas grants you permission to use these resources only to develop an application that uses Renesas products. Other reproduction or use of these resources is strictly prohibited. No license is granted to any other Renesas intellectual property or to any third-party intellectual property. Renesas disclaims responsibility for, and you will fully indemnify Renesas and its representatives against, any claims, damages, costs, losses, or liabilities arising from your use of these resources. Renesas' products are provided only subject to Renesas' Terms and Conditions of Sale or other applicable terms agreed to in writing. No use of any Renesas resources expands or otherwise alters any applicable warranties or warranty disclaimers for these products.

(Disclaimer Rev.1.01 Jan 2024)

#### **Corporate Headquarters**

TOYOSU FORESIA, 3-2-24 Toyosu, Koto-ku, Tokyo 135-0061, Japan www.renesas.com

#### Trademarks

Renesas and the Renesas logo are trademarks of Renesas Electronics Corporation. All trademarks and registered trademarks are the property of their respective owners.

#### **Contact Information**

For further information on a product, technology, the most up-to-date version of a document, or your nearest sales office, please visit <u>www.renesas.com/contact-us/</u>.